## **Configuring WireGuard for D-Link Routers**

## WireGuard Configuration File

Please download the configuration file from your VPN provider. Then replace the AllowedIPs: type «0.0.0.0/1, 128.0.0.0/1» instead of «0.0.0.0/0» for further loading to the router settings.

|    | Test_conf_1.conf ×                                          |  |
|----|-------------------------------------------------------------|--|
| 1  | [Interface]                                                 |  |
| 2  | Address = 10.7.0.6/24                                       |  |
| 3  | DNS = 8.8.8.8, 8.8.4.4                                      |  |
| 4  | PrivateKey = WPc84XOnYUNRYwmcG4bD4s2gQpBFKqtj8Y+HwCxvdUg=   |  |
| 5  |                                                             |  |
| 6  | [Peer]                                                      |  |
| 7  | PublicKey = sZhE1m3cLEpu7z4AQ/DBbhevdf2ZpsFBle/eLjXcOAY=    |  |
| 8  | PresharedKey = hiin8604NrEc2vHGnl0mdmPT44fMU/ejmWJ33kqn7wM= |  |
| 9  | PersistentKeepalive = 25                                    |  |
| 10 | Endpoint = 33.29.104.24:4565                                |  |
| 11 | AllowedIPs = 0.0.0.0/1, 128.0.0.0/1                         |  |
|    |                                                             |  |

## **Creating Wireguard Connection**

1. On the left of the main menu, at the **VPN** section, click the **WireGuard** page. Then click

**«+**» to add a new tunnel.

| <b>〈</b> Configuration       | WireGuard                      |       | Ľ |
|------------------------------|--------------------------------|-------|---|
| WireGuard                    |                                |       |   |
| You can configure VPN tunnel | s based on WireGuard protocol. |       |   |
| Tunnels 🕂 🗻                  |                                |       |   |
| Name                         | Interface                      | State |   |
|                              |                                |       |   |

2. Click **Protocol**  $\rightarrow$  **WireGuard** or **AmneziaWG**, depending on what your VPN provider delivers.

3. Click **LOAD CONFIGURATION FILE**, and then locate the prepared configuration file from your VPN provider. Click **Upload**.

| General Settings        |              |    |
|-------------------------|--------------|----|
| Enable                  |              |    |
| Protocol*               |              |    |
| WireGuard               | •            |    |
| LOAD CONFIGURATION FILE |              |    |
| Name*                   |              |    |
|                         | Drivato ková | 10 |

Please note! When loading a configuration file with a great amount of AllowedIPs, the router settings can be temporary unavailable. Please wait until all the specified subnetworks will be added by the router. We recommend not to use more than 100 AllowedIPs due to hardware restriction. 4. After the configuration file is loaded, a new WireGuard connection will appear in the table, with the «Enabled» state and a green mark.

| You can configure VPN                                                                   | I tunnels based | I on WireGuard prot | ocol.                    |                          |
|-----------------------------------------------------------------------------------------|-----------------|---------------------|--------------------------|--------------------------|
| Tunnels +                                                                               |                 |                     |                          |                          |
| Name                                                                                    |                 | Interfac            | e                        | State                    |
| WireGuard_4                                                                             | 0               | Default             | gateway                  | Enabled                  |
| Conoral Sottings                                                                        |                 |                     |                          |                          |
| Enable<br>Protocol*<br>WireGuard                                                        |                 | •                   |                          |                          |
| LOAD CONFIGURATION FII<br>Name*<br>WireGuard_40                                         | LE              |                     | Private key*             |                          |
| IPv4 address*<br>10.7.0.6/24                                                            |                 |                     | GENERATE KEY             |                          |
| IPv6 address                                                                            |                 |                     | unq39j68gffSRIC7gG+      | BNB/GQfSO8Kyaxcl+jVpTi0= |
| Interface*                                                                              |                 | •                   | Port*<br>51820           |                          |
| Default gateway                                                                         |                 |                     |                          |                          |
| NAT                                                                                     |                 |                     | 1420                     |                          |
| NAT  DNS servers                                                                        |                 |                     | мт∪*<br>1420             |                          |
| Default gateway<br>NAT<br>DNS servers<br>8.8.8.8                                        |                 | Ē                   | мт∪•<br>1420             |                          |
| Default gateway  NAT  DNS servers 8.8.8 8.8.4.4                                         |                 | 1                   | мто <sup>,</sup><br>1420 |                          |
| Default gateway  NAT  DNS servers 8.8.8.8 8.8.4.4  ADD SERVER                           |                 | 1<br>1<br>1         | 1420                     |                          |
| Default gateway  NAT  DNS servers 8.8.8 8.8.4.4  ADD SERVER  Peers +                    |                 |                     | 1420                     |                          |
| Default gateway  NAT  NAT  DNS servers 8.8.8.8 8.8.4.4  ADD SERVER  Peers +  Name  Name | Port            | Remote host         | ито•<br>1420<br>Remo     | te subnets               |

5. Switch to **Statistics**  $\rightarrow$  **Network Statistics** and make sure the values of Rx/Tx counters for WireGuard connection are not zeros.

6. Check whether all the clients directly connected to a D-Link router can connect to the Internet through the Wire-Guard VPN tunnel.

The configuration is complete.